# **HiCAMS User Guide**

## Chapter 2: Contract Maintenance

### Section 4A: Working with Warranties

<u>Contents</u> About Warranties Entering a Line Item Warranty

#### **Revision History**

Comments or concerns with this document should be directed to the NCDOT Construction Unit at 919-707-2400.

| Date          | Version | Description                                   | Author                                |
|---------------|---------|-----------------------------------------------|---------------------------------------|
| December 1997 | 1.0     | Initial Version                               | HiCAMS<br>Documentation<br>Specialist |
| November 2002 | 2.0     | Updated Document                              | Deirdre Warner                        |
| December 2010 | 3.0     | Revised format and added business information | Marie Novello                         |
| December 2011 | 3.1     | Updated phone number                          | Marie Novello                         |
| May 2012      | 3.2     | Renumbered User Guide and reordered content   | Marie Novello                         |
| October 2013  | 3.3     | Renumbered to match HiCAMS menu               | Marie Novello                         |

#### **About Warranties**

Warranties in HiCAMS can be set at both the Contract level and the Line item level.

Overall Contract Warranties based on Contract Special Provision SP1G145 "Twelve Month Guarantee" are tracked using the Project Guarantee fields located on the Review Contract Details > General Tab. This warranty can also be indicated during Contract Activation by clicking on the Project Guarantee checkbox.

Contract Warranties at the Line Item level are tracked using the Warranties button. This button is available during Contract Activation, and throughout the life of the contract. If a warranty is established on a line item after the contract has been activated, the button can be accessed from either the Review Contract Details > General Tab or the View Line Item Details window.

Until recently, Pavement Markings had a 180-day observation period that was tracked at the Line Item level. Per Ron Hancock's Memorandum dated 6 August, 2010, Pavement Markings now have a twelve month observation period and are tracked as part of the Twelve Month Guarantee.

The Line Item level warranty is currently used to track the Partial Acceptance twelve month review for Deck and Rail, and any other items that may be specified in the contract.

For additional information on Warranties, please contact the Construction Unit.

#### **Entering a Line Item Warranty**

The Warranties button can be accessed in either the Review Contract Details window or the View Line Item Details. The process is the same regardless of which window is used.

To work with Warranties, go to Functions > Contract Maintenance > Review Contract Details or Functions > Contract Maintenance > View Line Item Details.

**Step 1:** Enter the Contract Number whose Warranties you wish to enter in the Contract field.

**Note:** For information on ways to enter your contract number, see the User Guide "Getting Started" in the User Guides section of the HiCAMS home page.

Below is an example of the Contract Details window showing the Warranty button. Notice also that the Project Guarantee checkbox is checked.

| Contra      | contract Det                    | tails (C2012<br>252                            | 52)<br>101 Co           | ntracto   | : SANFI  | ORD CONTRA                                            | CTORS  | . INC      |            | Statu              | s: Accepted           |         |        | - |
|-------------|---------------------------------|------------------------------------------------|-------------------------|-----------|----------|-------------------------------------------------------|--------|------------|------------|--------------------|-----------------------|---------|--------|---|
| —<br>Descri | iption (ni                      | ckname)                                        | NC 41                   | South R   | ver Bric | ige                                                   |        |            |            |                    |                       |         |        |   |
| ieneral     | Routes/C                        | Counties                                       | Staff                   | Goals     | Dates    | Financials                                            | Status | Co         | mpletion   | CCU Log            | M&T Status Histo      | у       |        |   |
| Ni          | ckname:                         | NC 41 Sc                                       | uth Rive                | er Bridge |          |                                                       |        |            | Bid A      | .mount: \$1,       | 981,901.27            |         |        |   |
| L           | ocation:                        | BRIDGE                                         | OVER S                  | OUTH RI   | VER & /  | APPORACHES                                            | S ON   | 2          | Contra     | t Type: Ot         | ner 🔄                 | ·       |        |   |
| Cor         | ntractor:                       | NC-41.<br>3100 -                               | SANEO                   | RD CON    | TRACT    | ORS. INC.                                             |        | 81         |            | WBS: 331           | 164.3.1               |         |        |   |
| Fiscal V    | endor #:                        | 22479                                          |                         |           |          |                                                       |        | <u>685</u> | Spe        | <b>c Year:</b> 200 | 06                    |         |        |   |
| Physi       | ical Len:                       | 0.341 Mil                                      | es - Eng                | lish      |          |                                                       |        |            | W          | ork Order          | Federal Aid Numbe     | r Merge | TIP    |   |
| C           | omment:                         |                                                |                         |           |          |                                                       |        | 2          | 331        | 64.3.1             | BRSTP-41(25)          | N       | B-3613 |   |
| Proj        | ect Guara<br>Guar<br>risions Fu | ch Incent<br>antee<br>rantee: R<br>ulfilled: 0 | cive<br>Z [<br>0/00/000 | 12 Mc     | onths    | <del>Slanket Cons</del><br>Mainframe Co<br>Expires: 1 | ent    | 1          | , I<br>Nei | gional Cate        | <b>gory:</b> Regional | ]       |        | Þ |
|             | <u> </u>                        | Ву:                                            |                         |           |          |                                                       | /      | ] <u>€</u> |            |                    |                       |         |        |   |

### **Step 2:** At the bottom of the window, click on the Warranties button. The Set Warranties window opens.

| Descrip | tion (ni    | ickname): NC 41 South River Bridge |       |                        |                       |                   |          |
|---------|-------------|------------------------------------|-------|------------------------|-----------------------|-------------------|----------|
| ne Item | Cont<br>Adj | Description                        | иом   | Warranty<br>Start Date | Warranty<br>Stop Date | Number<br>of Days | -        |
| 1       |             | MOBILIZATION                       | LS    | 00/00/0000             | 00/00/0000            |                   |          |
| 2       |             | REINF BRG APPR ********** [(21+59  | .9 LS | 00/00/0000             | 00/00/0000            | ▲<br>▼            |          |
| 3       |             | GRADING                            | LS    | 00/00/0000             | 00/00/0000            | <u> </u>          |          |
| 4       |             | SUPP CLEARING & GRUBBING           | ACR   | 00/00/0000             | 00/00/0000            |                   |          |
| 5       |             | UNDERCUT EXCAVATION                | CY    | 00/00/0000             | 00/00/0000            |                   |          |
| 6       |             | DRAINAGE DITCH EXCAVATION          | CY    | 00/00/0000             | 00/00/0000            |                   |          |
| 7       |             | SELECT GRANULAR MATERIAL           | CY    | 00/00/0000             | 00/00/0000            |                   |          |
| 8       |             | SOIL STABILIZATION FABRIC          | SY    | 00/00/0000             | 00/00/0000            |                   |          |
| 9       |             | FND CONDIT MATL MINOR STRS         | TON   | 00/00/0000             | 00/00/0000            |                   |          |
| 10      |             | 15" RC PIPE CULV III               | LF    | 00/00/0000             | 00/00/0000            |                   |          |
| 11      |             | 15" BCCSP B 0.064"                 | LF    | 00/00/0000             | 00/00/0000            |                   |          |
| 12      |             | PIPE REMOVAL                       | LF    | 00/00/0000             | 00/00/0000            |                   |          |
| 13      |             | AGGREGATE BASE COURSE              | TON   | 00/00/0000             | 00/00/0000            |                   |          |
|         |             |                                    | ,     |                        |                       | _                 | <b>_</b> |

Below is an example of the Set Warranties window.

- **Step 3:** Select the line item for which you wish to set a Line Item level Warranty.
- Step 4: Enter the Line Item's Warranty Start Date. The date can be keyed into the field (use the MM/DD/YYYY format), or the calendar function can be accessed by double clicking in the date field and selecting the Start Date from the calendar.
- **Step 5:** Next enter <u>either</u> the Warranty End Date or the Number of Days. HiCAMS will calculate the other entry automatically.
- **Step 6:** Save the record. A completed Line Item Warranty entry is shown on the next page.

| Descrip | otion (ni   | ckname): NC 41 South River Bridge |      |                        |                       | ·                 |          |
|---------|-------------|-----------------------------------|------|------------------------|-----------------------|-------------------|----------|
| ne Item | Cont<br>Adj | Description                       | иом  | Warranty<br>Start Date | Warranty<br>Stop Date | Number<br>of Days | <b>^</b> |
| 81      |             | HP12X53 PILES                     | LF   | 00/00/0000             | 00/00/0000            |                   |          |
| 82      |             | PP18X0.50 GALV STL PILE           | LF   | 00/00/0000             | 00/00/0000            |                   |          |
| 83      |             | PILE REDRIVES                     | EA   | 00/00/0000             | 00/00/0000            |                   |          |
| 84      |             | CONCRETE BARRIER RAIL             | LF   | 09/10/2010             | 09/09/2011            | 365 🍦             |          |
| 85      |             | RIP RAP II (2'-0")                | TON  | 00/00/0000             | 00/00/0000            |                   |          |
| 86      |             | FILTER FABRIC FOR DRAINAGE        | SY   | 00/00/0000             | 00/00/0000            |                   |          |
| 87      |             | ELASTOMERIC BEARINGS              | LS   | 00/00/0000             | 00/00/0000            |                   |          |
| 88      |             | 3'-0"X 2'-3" PRESTR BOX BEAM      | LF [ | 00/00/0000             | 00/00/0000            |                   |          |
| 89      | SA1         | GDRL ANCH UNITS Type B-77 TEMP    | EA   | 00/00/0000             | 00/00/0000            |                   |          |
| 90      | SA2         | EVAZOTE JOINT SEALS               | LS   | 00/00/0000             | 00/00/0000            |                   |          |
| 91      | SA3         | Milling Asphalt Pavement 0"-10"   | SY   | 00/00/0000             | 00/00/0000            |                   |          |
| 92      | SA3         | Traffic Bearing Drop Inlets       | EA   | 00/00/0000             | 00/00/0000            |                   |          |
| 93      | SA4         | Turbidity Curtain                 | LS   | 00/00/0000             | 00/00/0000            |                   |          |
|         |             |                                   |      |                        | 1                     | <b>_</b>          | •        |

Once the Date has been entered, close the window. HiCAMS will automatically send a notification to the Resident Engineer and Project Engineer of record four (4) weeks and two (2) weeks before the Warranty expires as a reminder to re-inspect the work. A notification will also be sent when the Warranty expires.